## Tatacara muat turun transkrip dan surat tamat pengajian sementara

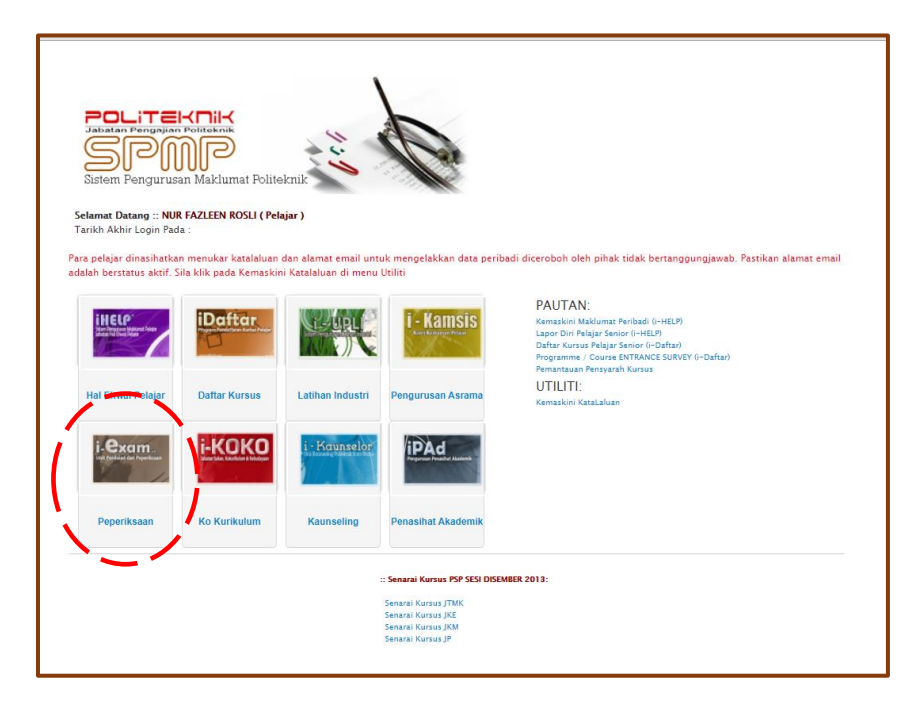

1. Log in SPMP dan klik pada Menu Peperiksaan

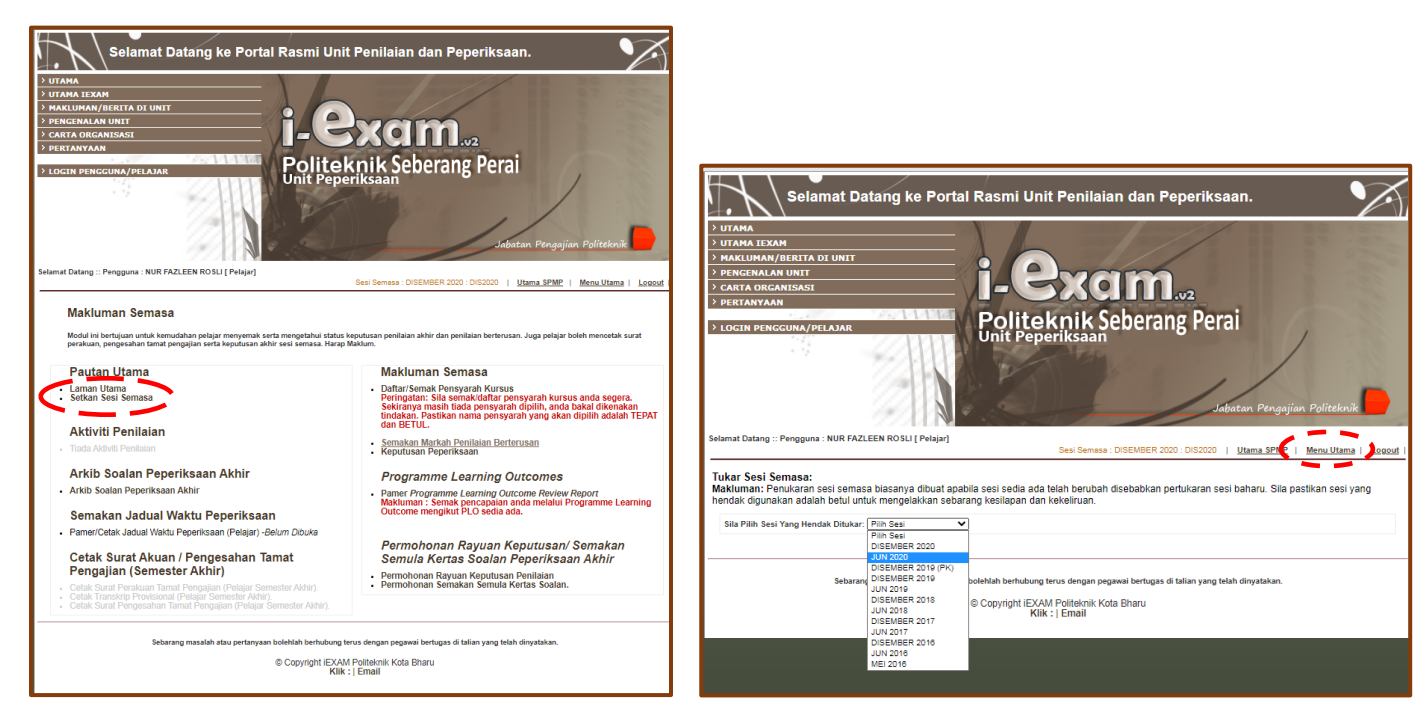

 Klik pada Setkan Sesi Semasa dan pilih sesi semasa Latihan Industri dan kemudian klik semula pada Menu Utama.

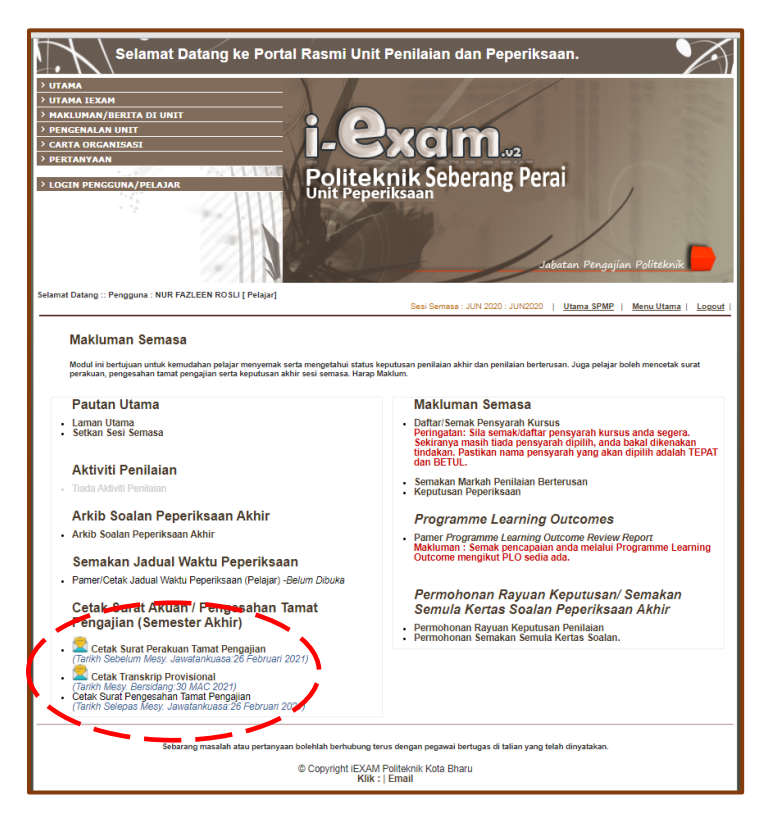

3. Transkrip dan Surat Tamat Pengajian sementara boleh dicetak pada menu yang ditandakan.